# Comment faire une restauration d'usine pour le récepteur Echolink Atomo 2

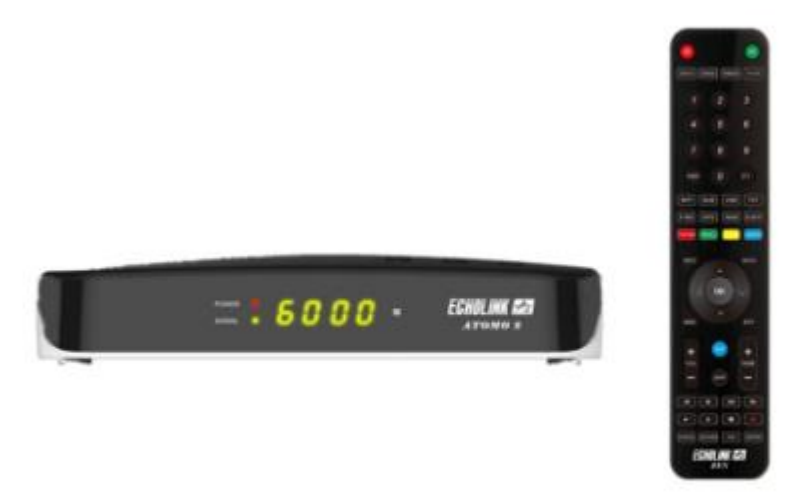

Remarque importante : Avant de réinitialiser votre récepteur, nous vous conseillons de sauvegarder la liste de vos chaines afin de pouvoir la restaurer une fois la réinitialisation effectuée.

1) Appuyez sur le bouton ' **Menu** ' de votre télécommande pour accéder au Menu principal du récepteur

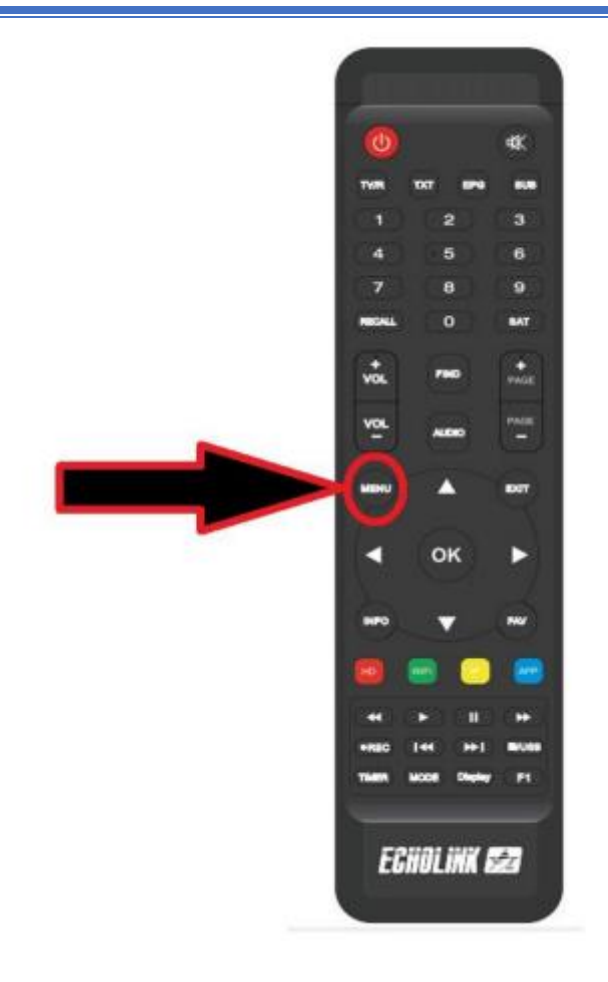

#### 2) Appuyez sur 'Installation'

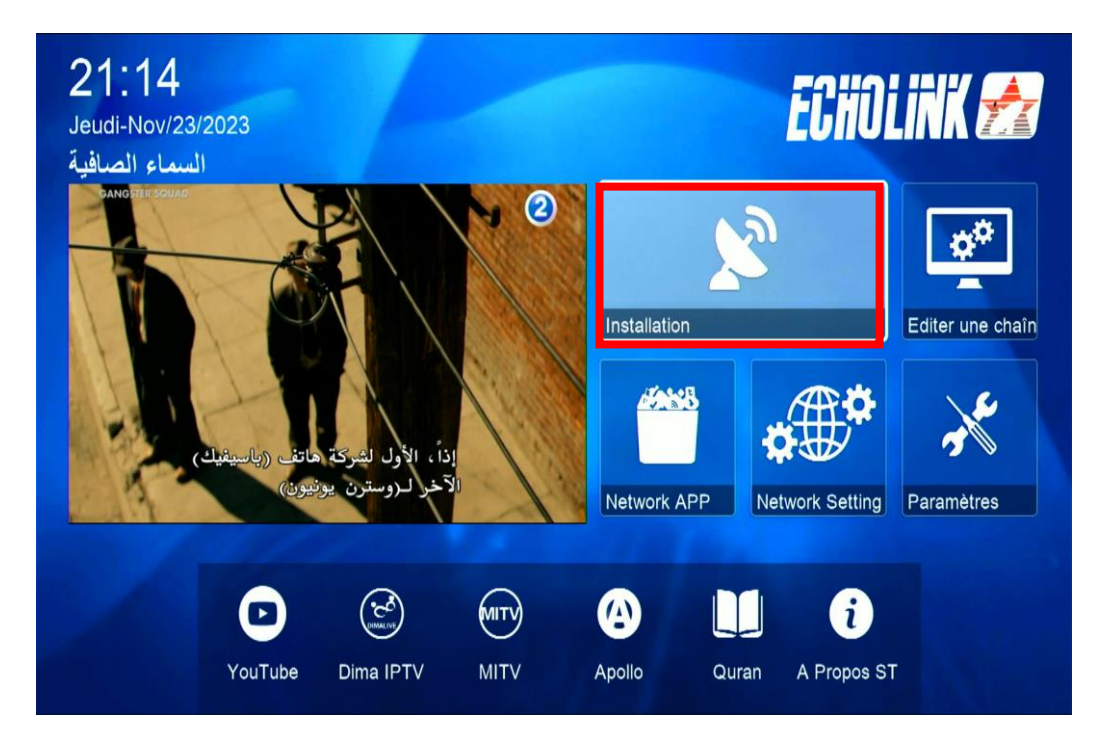

# 2) Cliquez sur ' Défaut D'usine '

| 1  |                    |  |
|----|--------------------|--|
|    | Réglage d'antennes |  |
|    | Défaut D'usine     |  |
| 10 | Menu du Patch      |  |
|    |                    |  |

## 3) Choisissez ' Tous '

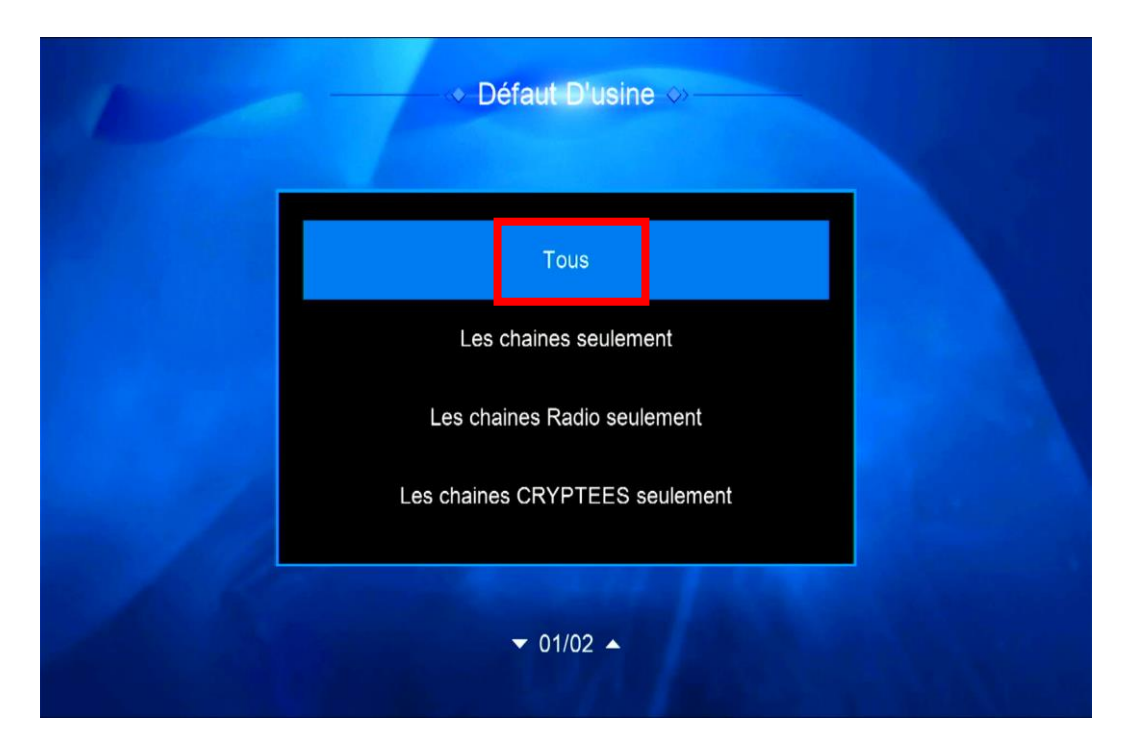

# 4) Confirmez la réinitialisation en cliquant sur 'Oui'

| ✓ Défaut D'usine ↔                                                                                                    |  |
|----------------------------------------------------------------------------------------------------|--|
| Attention                                                                                                    |  |
| Si vous sélectionnez <oui>,<br/>Données et Paramètres seront<br/>perdues. Demande si vous<br/>continuer?<br/>Oui Non</oui> |  |
| ▼ 01/02 ▲                                                                                                    |  |

Veuillez patienter quelques secondes jusqu'à la fin de la réinitialisation.

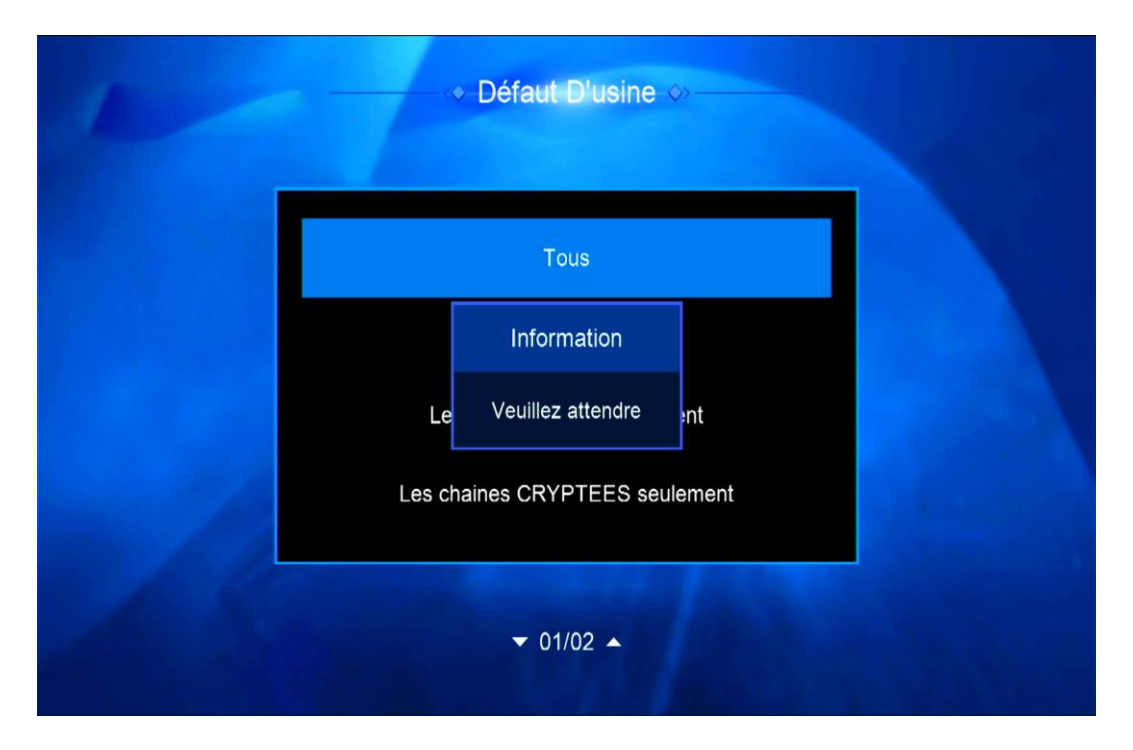

Votre récepteur a été réinitialisé, vous pouvez maintenant le configurer à nouveau.

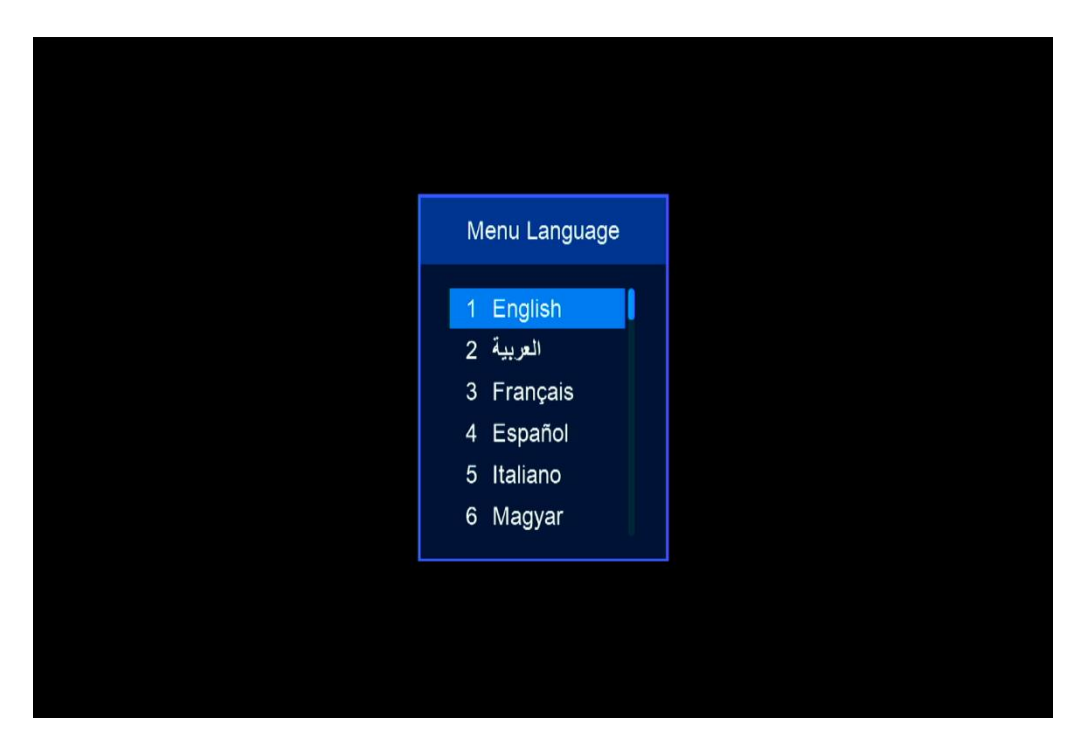

Nous espérons que cet article sera utile